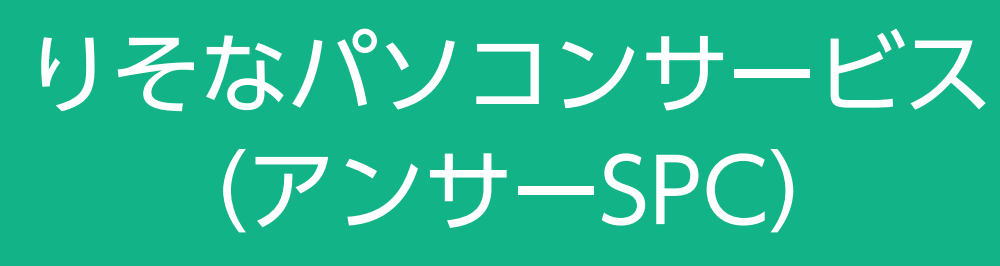

切替マニュアル

お問合せ先

# EBテレホンセンター

# 0120-062-689

(受付時間:平日7:00~23:55、土・日・祝8:00~22:00) ※1月1日~1月3日、5月3日~5月5日はご利用になれません。

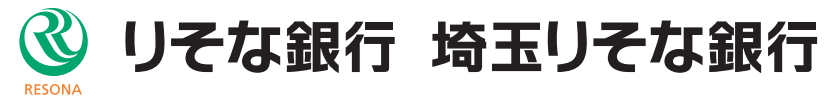

# りそなパソコンサービス(アンサーSPC)のサービス終了について

2024年1月にNTT東西によるISDN回線・公衆回線の廃止が予定されています。 それに伴い、NTTデータが2023年12月末をもちまして「ANSER-SPC」のサービス提供を終了することから、 お客さまが現在ご契約の「りそなパソコンサービス(アンサーSPC)」は、2024年1月以降はご利用いただけなく なります。

NTTデータ「パソコンバンキングサービス(ANSER-SPC)終了に向けたご案内」動画 https://www.valux.ne.jp/spcm/

「りそなパソコンサービス(アンサーSPC)」をご契約のお客さまにおかれましては、後継サービスへの移行を お願いいたします。

#### 後継サービスの種類と切替のために必要な手続き (2)

りそな銀行・埼玉りそな銀行で提供している後継サービスと切替のための手続きは以下の通りです。 次ページ以降では、切替に伴うお客さまのEBソフト等の設定変更が最も簡単な「りそなパソコンサービス(アン サーSPC(VALUX)」(以下、アンサーSPC(VALUX)といいます)への切替をご案内します。

|        |            | 後継サービス                | りそなパソコンサービス<br>(アンサーSPC (VALUX))                          | りそなホームバンキング<br>サービス(VALUX)                                | りそなビジネスダイレクト                               |  |
|--------|------------|-----------------------|-----------------------------------------------------------|-----------------------------------------------------------|--------------------------------------------|--|
|        | 申议         | 込手続                   | ご契約変更になります<br>(同封の変更申込書で手続<br>きいただけます)                    | 新たに申込が必要です                                                | 新たに申込が必要です                                 |  |
|        | VA         | LUX申込                 | NTTデータに<br>「ANSER-SPC(VALUX)」<br>の申込が必要です                 | NTTデータに<br>「ANSER-HT(VALUX)」<br>の申込が必要です                  | VALUXの申込は不要です                              |  |
|        | 入会         | を指定口座の申込              | 現在ご登録の入金指定口座<br>を引き続き利用できます                               | 入金指定口座の申込し直し<br>が必要です                                     | 現在ご登録の入金指定口座<br>を引き続き利用できます                |  |
| 切替     | 対局         | なした当社EBソフト            | りそなイージーバンク <sup>*1</sup><br>マネー特急便PLUS <sup>*2</sup>      | マネー特急便PLUS <sup>**2</sup>                                 |                                            |  |
| 手続     | 現          | りそなイージーバンク            | 引続きご利用可能です<br>(設定変更のみ必要)                                  | EBソフトの変更が必要です<br><mark>(初期設定が必要)</mark>                   | EBソフトは不要です<br>(「りそなビジネスダイレク<br>ト」の初期設定が必要) |  |
| 196    | 。在ご利用のEBソフ | マネー特急便PLUS            | 引続きご利用可能です<br>(設定変更のみ必要)                                  | 引続きご利用可能です<br><mark>(初期設定し直しが必要)</mark>                   |                                            |  |
|        |            | NTTデータ製<br>アンサーSPCソフト | EBソフトの変更が必要です<br><mark>(初期設定が必要)</mark>                   | EBソフトの変更が必要です<br>(初期設定が必要)                                |                                            |  |
|        | F          | その他ソフト                | 「ANSER-SPC(VALUX)」<br>に対応したソフトはご利用<br>可能です                | 「ANSER-HT(VALUX)」<br>に対応したソフトはご利用<br>可能です                 |                                            |  |
| 商品     | 複数         | 救金融機関□座対応             | 対応可能<br>(他金融機関が、「ANSER-SPC<br>(VALUX)」に対応している必<br>要があります) | 対応可能<br>(他金融機関が、「ANSER-HT<br>(VALUX)」に対応している必<br>要があります)  | 他金融機関口座には対応で<br>きません                       |  |
| 内<br>容 | 月間         | 『手数料<br>              | 5,500円<br>(マネー特急便PLUS利用時)<br>当初契約料55,000円<br>月間手数料22,000円 | 1,100円<br>(マネー特急便PLUS利用時)<br>当初契約料55,000円<br>月間手数料22,000円 | 7,700円~3,300円                              |  |

※1 「りそなイージーバンク」は無償でご提供します。

2

※2 「マネー特急便PLUS」のご利用には、お申込(有料)が必要です。

# 3 アンサーSPC(VALUX)への切替STEP

アンサーSPC(VALUX)への切替には、以下のSTEPが必要です。

| step.0<br>ご利用のEBソフトを<br>ご確認ください                                    | <ul> <li>「りそなイージーバンクだし、「りそなイージー、ジョン1.28以前)」は、2023年1月10日にMicジョンをお使いの場合は・ご利用のソフトのバージ。(V)」をクリックしてく・各ソフトの最新バージョバンク」のダウンロートのパスワードは、同封の客さまのみ)。</li> <li>NTTデータ社製のEBソジーバンク」を無償で貸用ください。</li> <li>他社ソフトをご利用の場元にご確認ください。</li> </ul> |
|--------------------------------------------------------------------|----------------------------------------------------------------------------------------------------|
| <u>STEP.1</u><br>NTTデータに<br>VALUXの申込を行って<br>ください                   | <ul> <li>NTTデータのVALUXホイ<br/>(コンテンツは「ANSE<br/>(VALUX https://www)</li> <li>既にVALUXの他のコン<br/>ださい。</li> <li>複数の口座を同じ端末で<br/>できます。関連会社など<br/>ター (0570-041-8005)</li> </ul>                                                    |
| NTTデータから<br>[VALUXサービスID通知書]<br>が届きます                              | ・申込完了後、NTTデー<br>「VALUXサービスID通                                                                                                    |
| step.2<br>今回のご案内に同封の<br>「アンサーSPC(VALUX)<br>接続ID変更申込書」<br>を提出してください | <ul> <li>このご案内に同封の「7<br/>に入れて返送ください。</li> <li>銀行での契約変更手続き<br/>移動取引が行われる時期</li> <li>「マネー特急便PLUS」等<br/>契約変更予定日を電話で<br/>その場合は、日中必ず連</li> </ul>                                                                               |
| アンサーSPC(VALUX)<br>への接続ID変更が<br>完了します                               | <ul> <li>接続IDの変更が完了する<br/>ます(照会取引は可能で</li> <li>接続ID変更完了後、「手<br/>め、お手元に到着するの</li> </ul>                                                                                                    |
| STEP.3<br>EBソフトの通信設定を<br>VALUXに変更してください                            | <ul> <li>・接続   D変更後、資金種</li> <li>VALUX設定に変更し、</li> <li>「りそなイージーバン:</li> <li>ページ以降に掲載します</li> </ul>                                                                                                    |

### 手続き詳細

7」「マネー特急便PLUS」はVALUX通信に対応しています。た ·バンク(バージョン10.0以前)」「マネー特急便PLUS(バー Windows10以降には対応していません(Windows8.1は rosoft社のサポート対象外になります)ので、これらのバー 、バージョンアップをお願いします。

<sup>ジ</sup>ョン確認は、メインメニューの上部にある「バージョン情報 、ださい。

ョンは当社ホームページに掲載しています。「りそなイージー ドファイルのパスワードは"ezb"です。「マネー特急便PLUS」

の「お切替手続のご案内」に記載しています(ご契約のあるお

フト「アンサーSPC3.0」をご利用の場合は、「りそなイー 貸与しますので、上記ホームページからダウンロードしてご利

帚合は、ANSER-SPC(VALUX)に対応しているかソフト提供

ームページから、VALUXの申込を行ってください R-SPC(VALUX)」です)。 /w.valux.ne.jp/index.html) テンツをご利用の場合は、コンテンツ追加の申込を行ってく

で利用している場合、同一のVALUX接続IDで通信することが ご複数の契約をお持ちのお客さまは、VALUXカスタマーセン 受付時間:平日9:00~17:45)にご相談ください。

- タから、VALUXで接続するための接続IDが記載された 知書」が届きます。

アンサーSPC(VALUX)接続ID変更申込書」を、返信用封筒

とは、申込書受付後1週間から10日間で完了しますので、資金 (月末等)を避けて変更申込書をご提出ください。

での資金移動取引を毎営業日実施している場合には、事前に ご連絡することも可能ですので、申込書にご記入ください。 絡がつくようにお願いします。

ると、ISDN回線・公衆回線では資金移動取引ができなくなり ぎす)。 ≦続完了のお知らせ」をお送りします(変更後に発送するた )は2,3営業日後になります)。

移動取引を行うためには、お客さまのEBソフトの通信設定を VALUX接続に切り替えていただく必要があります。 ク」「マネー特急便PLUS」での通信設定の変更手続きを次 ので、ご参考に手続きをお願いします。

お客さまがご利用中のEBソフトの種類と、ご利用PC、ご契約中のVALUXサービスによって、必要なVALUX申込 手続き、EBソフトの設定変更が異なります。

以下のフローチャートをご確認いただき、必要な手続きをご確認ください。

「りそなイージーバンク」「マネー特急便 PLUS」の設定変更については、次ページ以降のマニュアルを参考に手続きを行ってください。

# 【ポイント】

VALUX のコンテンツには以下の 3 種類があります。 ①ANSER-SPC(VALUX) ②ANSER-HT(VALUX) ③全銀ファイル伝送 (VALUX) 現在ご契約中のコンテンツをご確認ください。

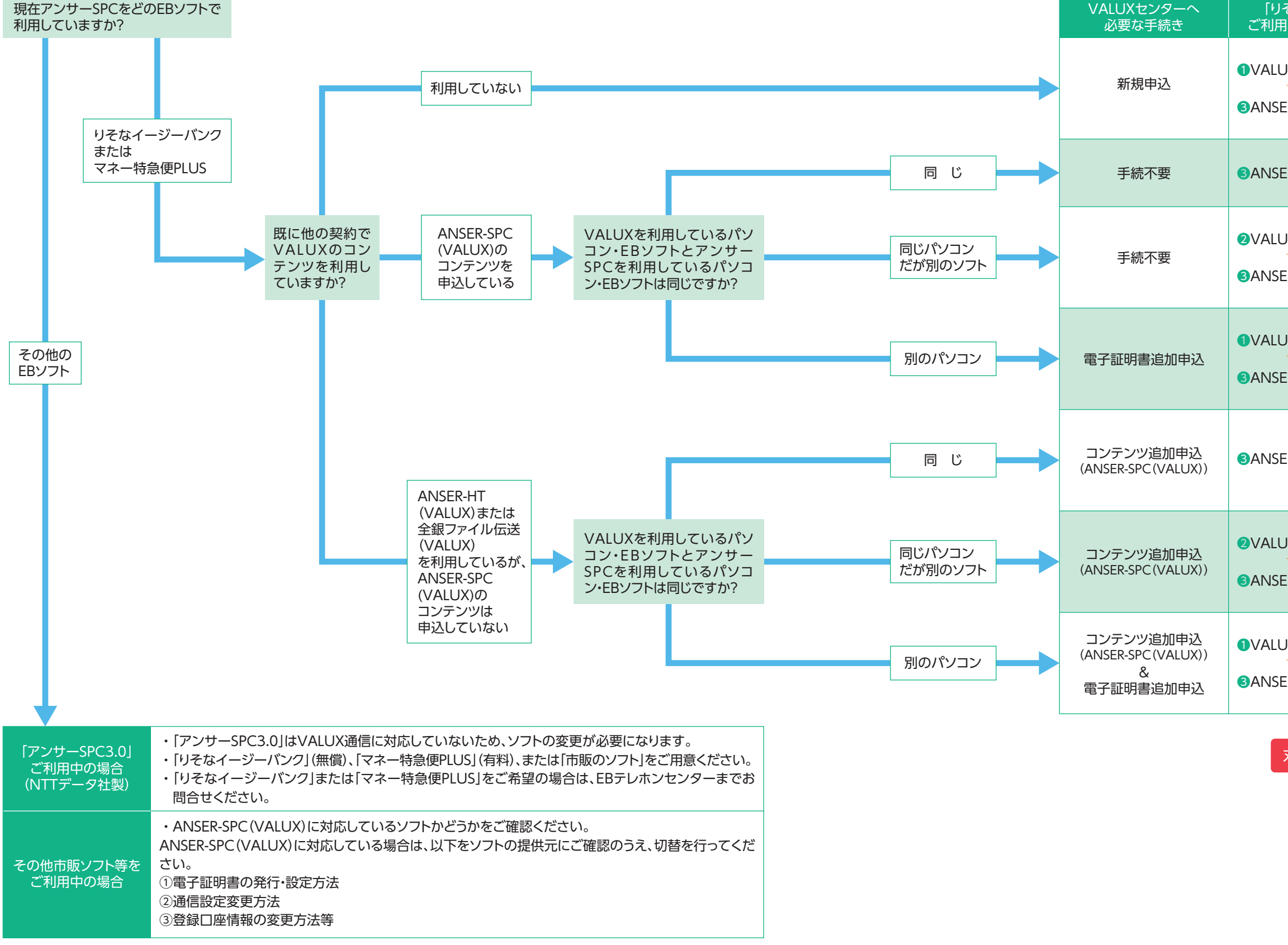

| そなイージーバンク」<br>月中の場合に必要な操作 | 「マネー特急便PLUS」<br>ご利用中の場合に必要な操作                                            |
|---------------------------|--------------------------------------------------------------------------|
| JX証明書発行<br>ER通信環境設定変更     | <ul> <li>④通信環境設定変更</li> <li>●VALUX証明書発行</li> <li>⑤親口座・子口座登録</li> </ul>   |
| ER通信環境設定変更                | ⑤親□座·子□座登録変更                                                             |
| JX証明書選択<br>ER通信環境設定変更     | <ul> <li>④通信環境設定変更</li> <li>②VALUX証明書選択</li> <li>⑤親□座・子□座登録変更</li> </ul> |
| JX証明書発行<br>ER通信環境設定変更     | <ul> <li>④通信環境設定変更</li> <li>●VALUX証明書発行</li> <li>●親口座・子口座登録変更</li> </ul> |
| ER通信環境設定変更                | <ul> <li>④通信環境設定変更</li> <li>⑤親□座・子□座登録変更</li> </ul>                      |
| JX証明書選択<br>ER通信環境設定変更     | <ul> <li>④通信環境設定変更</li> <li>②VALUX証明書選択</li> <li>⑤親□座・子□座登録変更</li> </ul> |
| JX証明書発行<br>ER通信環境設定変更     | <ul> <li>④通信環境設定変更</li> <li>●VALUX証明書発行</li> <li>●親口座・子口座登録変更</li> </ul> |

丸数字は次ページ以降のマニュアルの番号です。

# 5 EBソフトの変更マニュアル

# ※操作の順番については、P4、P5の「設定変更の一覧」をご確認ください。

「りそなイージーバンク」「マネー特急便PLUS」共通の手続き

# ●VALUX証明書発行

1. 「各種管理」タブ>「3.環境設定」>「2.通信環境設定」>「1.証
 明書発行・更新」を選択します。
 (「マネー特急便PLUS」の場合は、「導入処理」タブ>「4.証明

書発行・更新」を選択します。)

#### 【ご注意】

「マネー特急便PLUS」の場合、先に「④通信環境設定変更」を 行わないと「4.証明書発行・更新」メニューが表示されません。

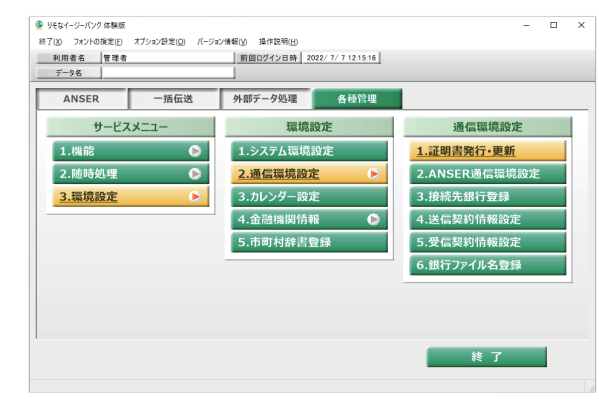

2. 「証明書の新規取得・更新」を 選択します。

| 証明書の新規取得・更新 |          |
|-------------|----------|
| 利用          | する証明書の選択 |
|             | 終7       |

XII-

3.「証明書の新規取得」を選択します。

| <b>明書の更</b><br>証明書の更 | 新<br>更新を行う場合は、更新 | する証明書をリ | ストから選び、 | 「証明書の更新」ボタンを押下 | <b>ドしてください。</b> |
|----------------------|------------------|---------|---------|----------------|-----------------|
| 情幸辰                  | 証明書ニックネーム        | 企業ID    | 証明書ID   | サービス利用期間       | 証明書有効期限         |
|                      |                  |         |         |                |                 |

4.必要項目を入力し「取得」を選択します。

証明書新規取得

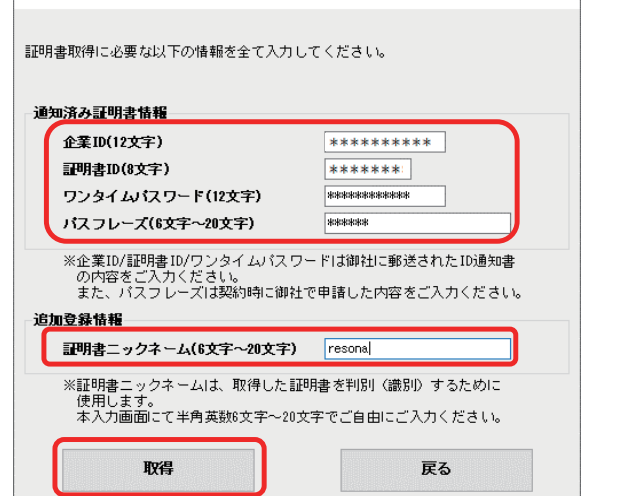

| 课 |                                                              |   |
|---|--------------------------------------------------------------|---|
| 1 | <b>証明書が規制的</b><br>証明書の新規則件・更新に成功しました。<br>※サービス利用可能な状態となりました。 |   |
|   | 正常終了                                                         | ^ |
|   | OK                                                           |   |

## 6.発行された証明書情報を確認し、メニューへ戻ってください。

# 

※(第加)と表示されている証明書(原色)は証明書有加制限を過ぎているため、全てのサービスが利用できません。 :EUJ主の(定) メニューへ戻る

| Х=2-                   | _     |  |
|------------------------|-------|--|
| Versic<br>証明書の新規取得 - 更 | n 3.2 |  |
| 利用する証明書の選択             | R     |  |
| 終了                     |       |  |
|                        |       |  |
|                        |       |  |
|                        |       |  |

| 入力項目                      | 説 明                                                                                |
|---------------------------|------------------------------------------------------------------------------------|
| 企業ID                      | ㈱NTTデータへVALUX申込手続き完                                                                |
| 証明書ID                     | 了後に発行される「VALUXサービスID<br>通知書」に記載されているものを入力く                                         |
| ワンタイムパスワード                | ださい。                                                                               |
| パスフレーズ<br>(半角英字大文字6~12桁)  | VALUXの新規申込時にお客さまがご記<br>入したものです。<br>※追加発行の場合は新規申込書をご確<br>認ください。                     |
| 証明書ニックネーム<br>(半角英数字6~20桁) | こちらの画面で登録いただくものになり<br>ます。<br>※VALUXセンターへ問合せの際に、必<br>要となることがありますので、大切に<br>保管してください。 |

# **2**VALUX証明書選択

「各種管理」タブ>「3.環境設定」>「2.通信環境設定」>「1.証明書発行・更新」を選択します。
 (「マネー特急便PLUS」の場合は、「導入処理」タブ>「4.証明書発行・更新」を選択します。)

# 【ご注意】

### 「マネー特急便PLUS」の場合、先に「④通信環境設定変更」を 行わないと「4.証明書発行・更新」メニューが表示されません。

| 🔮 りそなイージーパンク       |                 |                |                    | -             |   | $\times$ |
|--------------------|-----------------|----------------|--------------------|---------------|---|----------|
| 終了(20) フォントの指定(12) | オプション設定(Q) パージョ | ン情報(M) 操作説明(H) |                    |               |   |          |
| 利用者名 管理者           |                 | 前回ログイン日時 2     | 022/ 8/24 15:21:18 |               |   |          |
| データ名 株式会           | 社りそな商事          |                |                    |               |   |          |
| ANSER              | 一括伝送            | 外為取引           | 外部データ処理            | 各種管理          |   |          |
| サービス               | -בבא            | 環境             | 設定                 | 通信環境設定        |   |          |
| 1.機能               | ۵               | 1.システム環境       | 設定                 | 1.証明書発行·更新    |   |          |
| 2.随時処理             | 0               | 2.通信環境設計       | <u>定</u> 🕑         | 2.ANSER通信環境設定 | È |          |
| 3.環境設定             | ۲               | 3.カレンダー設計      | 定                  | 3.接続先銀行登録     |   |          |
|                    |                 | 4.金融機関情報       | 報 🕑                | 4.送信契約情報設定    |   |          |
|                    |                 | 5.市町村辞書        | 登録                 | 5.受信契約情報設定    |   |          |
|                    |                 |                |                    | 6.銀行ファイル名登録   |   |          |
|                    |                 |                |                    |               |   | -        |
|                    |                 |                |                    |               |   |          |
|                    |                 |                |                    |               |   |          |
|                    |                 |                |                    | 終了            |   |          |
|                    |                 |                |                    |               |   |          |

### 2. 「利用する証明書の選択」を選択し、証明書未選択ダイアロ グが表示されるので「OK」を選択します。

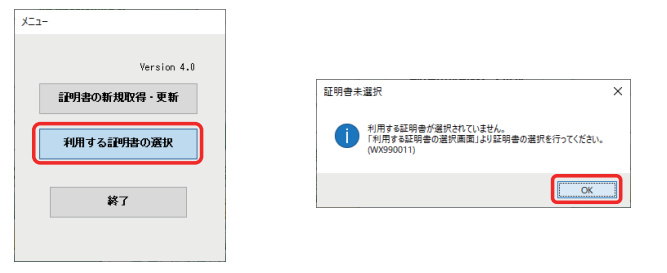

3. 「利用する証明書を選択」欄から証明書情報を選択し、「証明 書の選択」を押下します。

| 」用する証明書の選択                        |                            |                    |                                          |                  |
|-----------------------------------|----------------------------|--------------------|------------------------------------------|------------------|
|                                   |                            |                    |                                          |                  |
| 現在利用中の証明書                         |                            |                    |                                          |                  |
| 現在利用している証明書は、下                    | 記の証明書になります                 | <i>ŧ</i> .         |                                          |                  |
| 証明書ニックネーム                         | 企業 ID                      | 証明書ID              | サービス利用期間                                 | 証明書有効期限          |
|                                   |                            |                    |                                          |                  |
|                                   |                            |                    |                                          |                  |
| 利用する証明書の選択                        |                            |                    |                                          |                  |
| ご利用になりたい証明書を選択                    | し、「証明書の選択」                 | ボタンを押下し            | てください。                                   |                  |
| 情報 証明書ニックネーム                      | 企業ID                       | 証明書ID サ            | ービス利用期間                                  | 証明書有効期限          |
| 有効 TEST                           |                            | 20                 | 10/01/01 00:00~2037/12/09 15:00          | 2037/12/31 00:00 |
|                                   |                            |                    |                                          |                  |
|                                   |                            |                    |                                          |                  |
|                                   |                            |                    |                                          |                  |
| ※「期限間近」と表示されてい<br>(証明書の有効期限21日前に) | る証明書(黄色)は、<br>なると、VALUKセンタ | 有効期限間近0<br>経由で提供され | >証明書です。お早めに証明書の更新を<br>ろサービスが利用できなくなります。> | 行ってください。<br>)    |
|                                   |                            | Val 1845 1 Ja 18   | カタ想供すれるサービスが利用なます。                       |                  |
| 至急証明書の更新を行ってく                     | にたさい。                      | THEUN C / 7 RE     | BCMERCIUSU - LANNING COL                 | E Avo            |
| ※「無効」と表示されている証                    | 明書(灰色)は証明語                 | 書有効期限を過き           | 「ているため、全てのサービスが利用で                       | きません。            |
|                                   |                            |                    | F                                        |                  |
|                                   |                            |                    |                                          | 証明書の選択           |
|                                   |                            |                    | _                                        |                  |
|                                   |                            |                    |                                          | メニューへ戻る          |
|                                   |                            |                    |                                          |                  |

4. 「OK」を選択し、証明書選択を進めてください。

| 証明書選択の確認 ×                          |  |
|-------------------------------------|--|
| 2 選択した証明書を利用する証明書に変更しますか?(WB010050) |  |
| OK         キャンセル                    |  |
| 結果                                  |  |
| () <b>証明書が選択</b><br>証明書の選択を行いました。   |  |
| 正常終了                                |  |
| OK                                  |  |

# 6.選択した証明書情報を確認し、メニューへ戻ってください。

|                               |              | 至10            | ゴ明主い       | サービス利用期間                               | 耳明患有勃朗限            |
|-------------------------------|--------------|----------------|------------|----------------------------------------|--------------------|
| ST                            |              |                |            | 2010/01/01 00:00~2037/12/09 15:0       | 0 2037/12/31 00:00 |
|                               |              |                |            |                                        |                    |
| する                            | 王明書の選択       |                |            |                                        |                    |
| 利用に                           | なりたい証明書を選択し、 | 「証明書の選         | 訳」ボタンを押    | 下してください。                               |                    |
| 5#6                           | 証明書ニックネーム    | 企業ID           | 証明書ID      | サービス利用期間                               | 証明書有効期限            |
| 930                           | IESI         |                |            | 2010/01/01 00:00~2037/12/03 16:00      | 2037/12/31 00:00   |
|                               |              |                |            |                                        |                    |
|                               |              |                |            |                                        |                    |
| E MORR                        | 問近」と表示されている  | 788束(黄色)       | ナー右外期限期    | 近の証明まです。お早めに証明まの画新                     | を行ってください。          |
| (118)                         | 書の有効期限21日前にな | ちと、YALUXセン     | タ経由で提供さ    | れるサービスが利用できなくなります。                     | )                  |
| C ++ 0.200                    | 切れ」と表示されている  | <b>御書</b> (赤色) | ま、VALUXセンタ | ! 経由で提供されるサービスが利用できま                   | せん。                |
| ARDS                          | 止明書の更新を行ってくた | 300            |            |                                        |                    |
| 至急調                           |              |                |            | '만봐''''''''''''''''''''''''''''''''''' | or the she to c    |
| 「 <sub>期政</sub><br>至急調<br>「無効 | 」と表示されている証明  | 書(灰色)は証        | 明書 有効期限で   | 値ざしいるため、主しのサービスが利用                     | じさません。             |

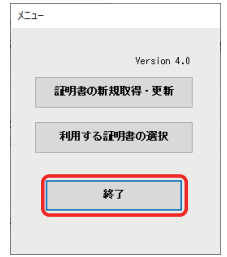

# 「りそなイージーバンク」の手続き

# ③ANSER通信環境設定変更

1. 「各種管理」タブ>「3.環境設定」>「2.通信環境設定」> 「2.ANSER通信環境設定」を選択します。

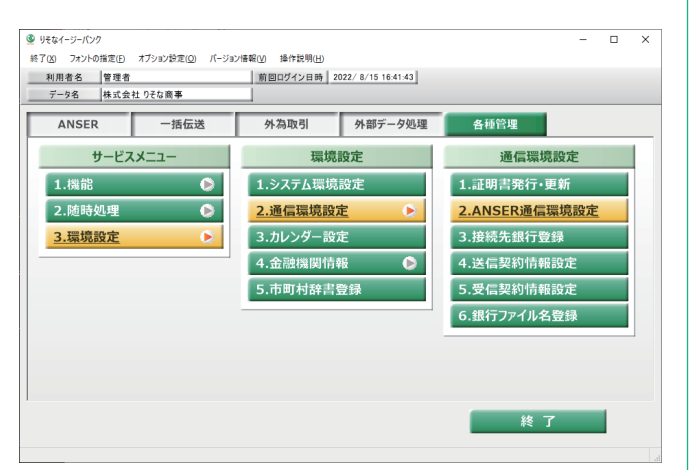

# 2.変更する銀行をダブルクリックして選択します。

| 新規      |                   |                          |                    |                  |
|---------|-------------------|--------------------------|--------------------|------------------|
| 泉行コード * | 銀行名               |                          | 銀行検索               | 登錄件数 2           |
| 自信方式    | VALUX             | ○ ダイヤルフ                  | マップ                |                  |
| ?クセスボイ: | >ト設定 ◎ アクセスポイント   | <ul> <li>電話番号</li> </ul> |                    |                  |
| Eリア ¥   | ~                 |                          |                    |                  |
| 리즈 *    | ~                 |                          |                    | 25.48            |
|         |                   |                          |                    | 登録               |
|         |                   |                          |                    |                  |
| [频)角一覧  |                   |                          |                    |                  |
| 銀行コード   | 銀行名               | 援続万法                     | アクセスホイント           |                  |
| 010     | りそな銀行             | ダイヤルアップ                  | 関東 - 東京<br>関東 - 東古 | <b>リ</b> タノルクリック |
|         | -412 9 C -8-88(1) | 211/07/72                | NUK KAT            |                  |
|         |                   |                          |                    |                  |
|         |                   |                          |                    |                  |
|         |                   | 画面                       | よりそな銀行の場合の例        | です。              |
|         |                   |                          |                    |                  |

## 3. 画面上部に登録内容が表示されるので、「通信方式」を "VALUX"へ変更します。

| アクセスボイ:<br>エリア * | ント設定<br>◎ アクセスポイン<br>関東 ~ | ▶ ○電話番号 |          |    |
|------------------|---------------------------|---------|----------|----|
| 11년 8            | 果泉 ∨                      |         |          | 登録 |
| ≧録済一覧<br>銀行コード   | 銀行名                       | 接続方法    | アクセスポイント |    |
| 0010             | りそな銀行                     | ダイヤルアップ | 関東 - 東京  |    |
| 0017             | 埼玉りそな銀行                   | ダイヤルアップ | 関東 - 東京  |    |
|                  |                           |         |          |    |
|                  |                           |         |          |    |
|                  |                           |         |          |    |

4. 「エリア」「地区」を登録してください(登録内容は任意です)。

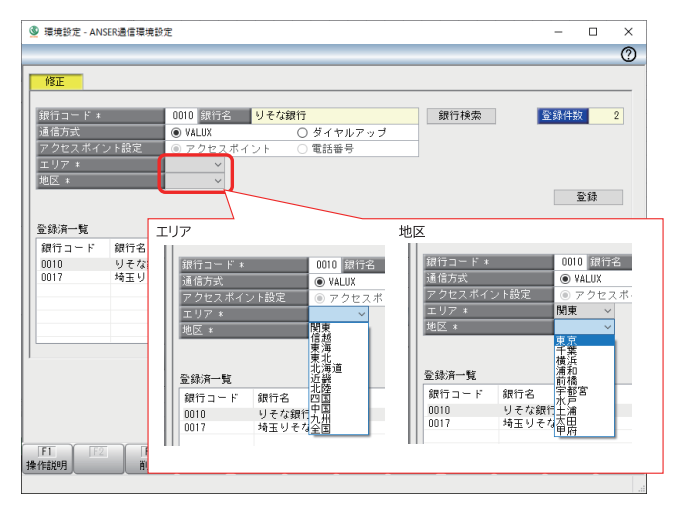

5. [登録]を選択し、確認のポップアップで[OK]を押下してくだ さい。

| 支援     東京 | <mark>修正</mark><br>計行コード *<br>通信方式<br>7 クセスポイ:<br>L リア * | 0010 銀行名<br>● VALUX<br>ント設定 ● アクセスボー<br>関東 ~ | <mark>りそな銀行</mark><br>○ ダイヤル<br>(ント ○ 電話番号 | アップ                         | 銀行検索     | 登録件 | 2  |
|-----------|----------------------------------------------------------|----------------------------------------------|--------------------------------------------|-----------------------------|----------|-----|----|
|           | 区 *<br>録済一覧<br>駅行コード<br>010<br>017                       | 東京 ><br>銀行名<br>りそな銀行<br>埼玉りそな銀行              | 接続方法<br>ダイヤルアップ<br>ダイヤルアップ                 | アクセスボ<br>関東 - 東京<br>関東 - 東京 | イント<br>モ |     | 童錄 |
|           |                                                          |                                              |                                            |                             |          |     |    |

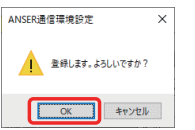

# 6. 「接続方法」の変更が反映されていることを確認し、「閉じる」 を選択してください。

| 🔮 環境設定 - AN:                                                                                        | SER通信環境設定                                                                           |                          |                                        | - □ ×       |
|----------------------------------------------------------------------------------------------------|-------------------------------------------------------------------------------------|--------------------------|----------------------------------------|-------------|
| <ul> <li>新規</li> <li>銀行コード *</li> <li>通信方式</li> <li>アクセスボイ:</li> <li>エリア *</li> <li>地区 *</li> </ul> | ● VALUX<br>③ アクセスボ<br>・<br>・<br>・<br>・<br>・<br>・<br>・<br>・<br>・<br>・<br>・<br>・<br>・ | ○ダイヤル<br>イント 電話番号        |                                        | ■ 登録件数 2    |
| 登録済一覧<br>銀行コード<br>0010<br>0017                                                                      | 銀行名<br>りそな銀行<br>埼玉りそな銀行                                                             | 接続方法<br>¥ALUX<br>ダイヤルアップ | アクセスポイント<br>関 <u>東 - 東京</u><br>関東 - 東京 | <u>E</u> pp |
|                                                                                                    |                                                                                     |                          |                                        |             |

# 「マネー特急便PLUS」の手続き

# ④通信環境設定変更

1.「導入処理」タブ>「3.通信環境設定」を選択します。

| 🔮  국ネ-特急便 P L U S               |                             |    | - |   | × |
|---------------------------------|-----------------------------|----|---|---|---|
| 終了(X) フォントの指定(E) 表示設定(D) パージョン# | 青報(火) 操作説明(出)               |    |   |   |   |
| 利用者名 管理者                        | 前回ログイン日時 2022/5/31 18:01:39 |    |   |   |   |
| データ名                            |                             |    |   |   |   |
| 日常処理 導入処理                       | 各種管理                        |    |   |   |   |
| 口座登録                            | その他                         |    |   |   |   |
| 1.親口座登録                         | 1.運用設定                      |    |   |   |   |
| 2.子口座登録                         | 2.接続先銀行登録                   |    |   |   |   |
| 3.通知口座登録                        | 3.通信環境設定                    |    |   |   |   |
| 4.入金先登録(都度指定)                   | 4.証明書発行·更新                  |    |   |   |   |
|                                 |                             |    |   |   |   |
| 5.資金移動パターン登録                    |                             |    |   |   |   |
| 6.照会パターン登録                      |                             |    |   |   |   |
|                                 |                             |    |   |   |   |
|                                 |                             | 終了 |   |   |   |
|                                 |                             |    | _ |   |   |
|                                 |                             |    |   |   |   |
| 1                               |                             |    |   |   |   |
|                                 |                             | 終了 |   |   |   |
|                                 |                             |    |   |   |   |
|                                 |                             |    | _ | _ |   |

# [VALUX(SPC契約)]を"使用する"に変更し「登録」を選択します。

| ) 通信環境設定                                              | -   | o x |
|-------------------------------------------------------|-----|-----|
|                                                       |     | 0   |
|                                                       | _   |     |
| 基本設定                                                  |     |     |
|                                                       |     |     |
| 【共通設定】                                                |     |     |
| VALUX(ホームユース契約) 〇 使用する ④ 使用しない                        |     |     |
| [VALUX (SPO契約) ○使用する ◎ 使用しない                          |     |     |
| AllSERESPECIEIS ● 使用する ○ 使用しない                        |     |     |
|                                                       |     |     |
|                                                       |     |     |
| 【ANSER-SP O回線】                                        |     |     |
| 外線発信番号                                                |     |     |
| 通信機器名 V                                               |     |     |
|                                                       |     |     |
| <b>2</b> 43                                           | _   |     |
| 堂録                                                    |     |     |
| ■信方式がWWIIX 銀行との契約がMASERホームフーフの口座が存在する場合は「使用する」を溜択します。 | _   |     |
|                                                       |     |     |
|                                                       |     |     |
|                                                       |     |     |
|                                                       | F11 | F12 |
| 作識明 印刷 ログ設定                                           |     | 閉じる |
|                                                       |     |     |

| 🔮 通信環境設定          |                                    | -    |    | ×   |
|-------------------|------------------------------------|------|----|-----|
|                   |                                    |      |    | 0   |
|                   |                                    |      |    |     |
| 基本設定              |                                    |      |    |     |
|                   |                                    |      |    |     |
| 【共通設定】            |                                    |      |    |     |
| VALUX (ホームユース契約)  | ○ 使用する ● 使用しない                     |      |    |     |
| VALUX (SPC表2单句)   | _ ● 使用する   ○ 使用しない                 |      |    |     |
| ANSER-SPC回報       | ● 使用する ○ 使用しない                     |      |    |     |
|                   |                                    |      |    |     |
| 回線種別              | ○ 電話回線                             |      |    |     |
|                   |                                    |      |    |     |
| 【ANSER-SPCI回路集】   |                                    |      |    |     |
| 外線発信番号            |                                    |      |    |     |
| 這信機器名             | ×                                  |      |    |     |
|                   |                                    |      |    |     |
|                   | _                                  |      |    |     |
|                   | <u>말</u> 왥                         | 2    |    |     |
|                   |                                    |      |    |     |
| 通信方式がVALUX、銀行との契約 | がANSER-SPCの口座が存在する場合は「使用する」を選択します。 |      |    |     |
|                   |                                    |      |    |     |
|                   |                                    |      |    |     |
|                   |                                    |      |    |     |
| F1 F2 F3          |                                    | ETT. |    | F12 |
| 操作說明 印刷           |                                    | 1.00 | E. | 103 |
|                   |                                    | _    |    |     |

3.確認画面で「OK」を押下します。

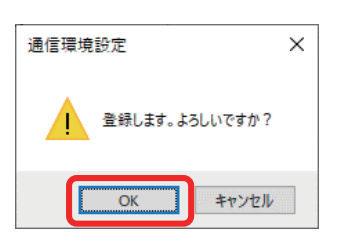

4. [VALUX(SPC契約)]が"使用する"に変更されていることを 確認し、「閉じる」を選択してください。

| 通信環境設定                                                                                     | - 0   | I X        |
|--------------------------------------------------------------------------------------------|-------|------------|
|                                                                                            |       | 0          |
| 基本設定                                                                                       |       |            |
| 【共通設定】                                                                                     |       |            |
| VALUX (ホームユース契約) 〇 使用する ④ 使用しない                                                            |       |            |
| VALUX (SPO契約) <ul> <li>使用する 〇 使用しない</li> <li>AVSEP-SP(回線)</li> <li>使用する 〇 使用しない</li> </ul> |       |            |
|                                                                                            |       |            |
| □線種別 ○電話回線 ● ISDN                                                                          |       |            |
| (ANSER-SPC@H#)                                                                             |       |            |
| ·外继先指查考<br>通信機器名                                                                           |       |            |
|                                                                                            |       |            |
| <b>登録</b>                                                                                  | I     |            |
|                                                                                            |       |            |
|                                                                                            |       |            |
|                                                                                            |       |            |
| FF   F2   F3   F4   F5   F5   F5   F5   F5   F5   F5                                       | ETT ( | F12<br>閉じる |
|                                                                                            |       |            |

こちらの手続きを行うことで、「①証明書発行」で使用する 「4.証明書の発行・更新」メニューが表示されます。

# 「マネー特急便PLUS」の手続き

# 5親口座・子口座登録変更

1.「導入処理」タブ>「1.親口座登録」を選択します。

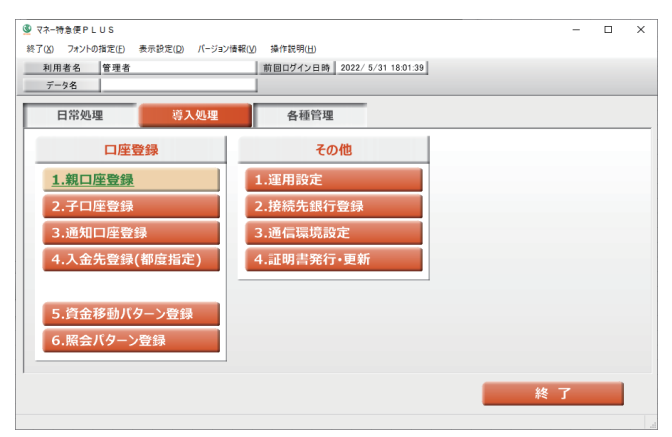

# 2.変更する口座をダブルクリックして選択します。

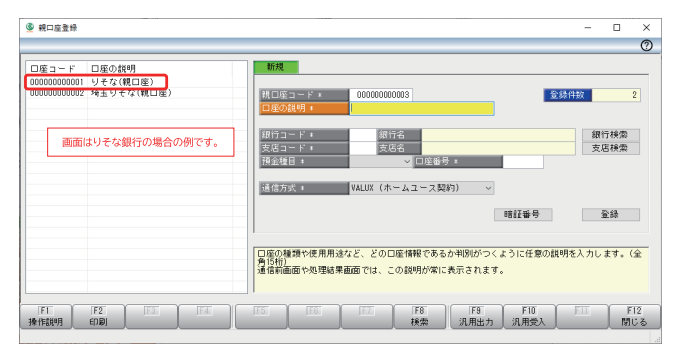

# 3. 画面右側に登録内容が表示されるので、「通信方式」を" VALUX (SPC契約)"へ変更します。

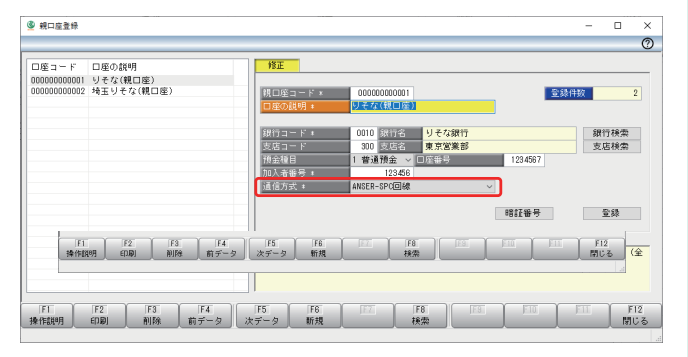

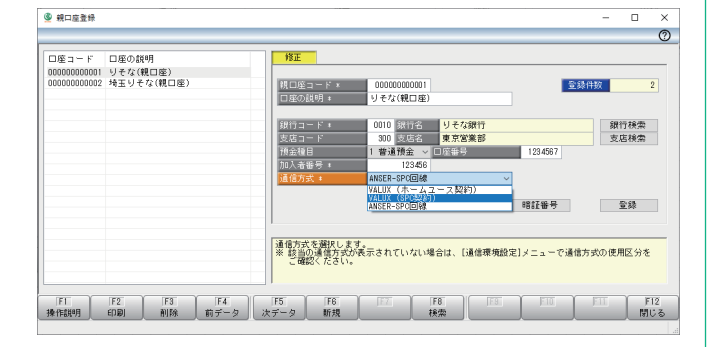

# 4. [登録]を選択し、確認画面で「OK」を押下します。

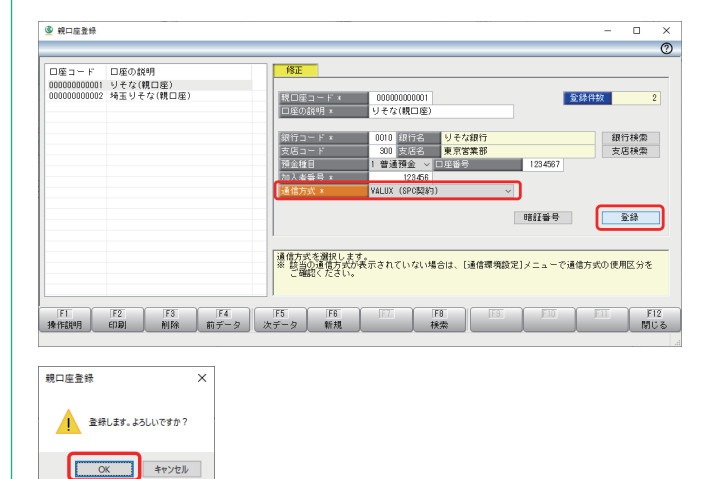

### 5. 画面右側に次の口座の情報が表示されるので、変更の必要 が無ければ「閉じる」を選択します。

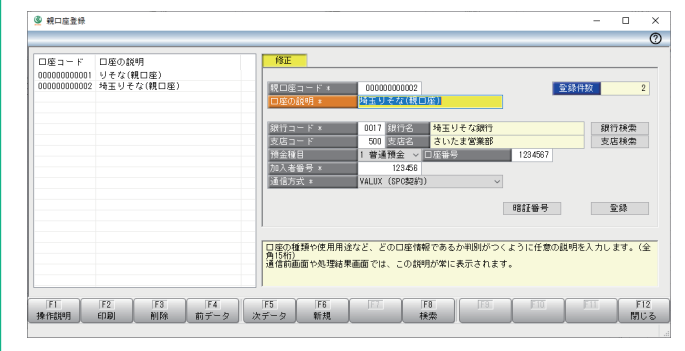

### 6.子口座についても、同様に「通信方式」の変更を行ってくだ さい。

| <ul> <li>マネー特急便 PLUS</li> <li>終了(X) フォントの指定(F) 表示設定(D)</li> </ul> | /(-ジョン)番朝(V) 場代時期(H)     | - 0  | × |
|-------------------------------------------------------------------|--------------------------|------|---|
| 利用者名 管理者                                                          | 前回ログイン日時 2022/5/31 18:01 | 1:39 |   |
| デー9名                                                              |                          |      |   |
| 日常処理 等                                                            | 处理各種管理                   |      |   |
| 口座登録                                                              | その他                      |      |   |
| 1.親口座登録                                                           | 1.運用設定                   |      |   |
| <u>2.子口座登録</u>                                                    | 2.接続先銀行登録                |      |   |
| 3.通知口座登録                                                          | 3.通信環境設定                 |      |   |
| 4.入金先登録(都度指定                                                      | E) 4.証明書発行·更新            |      |   |
|                                                                   |                          |      |   |
| 5.資金移動パターン登録                                                      |                          |      |   |
| 6.照会パターン登録                                                        |                          |      |   |
|                                                                   |                          |      |   |
|                                                                   |                          | 終了   |   |
|                                                                   |                          |      |   |

#### 申込口座が複数口座ある場合の申込方法 (6)

- の場合は、1つの返信用封筒に複数の申込書を同封してお申込みください(申込書の「同時申込数」欄に申込件 数をご記入ください)。
- 申込数が多く、1つの返信用封筒に入りきらない場合は、複数の封筒に分けていただき、封筒裏面に「1/3」、 [2/3]、[3/3]のように分割数をご記入ください。
- ●複数の□座を同じ端末で利用している場合、同一のVALUX接続IDで接続することで、連続して通信することが できます。関連会社など複数の契約をお持ちのお客さまは、VALUXを契約する前にVALUXカスタマーセンター (0570-041-800受付時間:平日9:00~17:45) へご相談ください。
- ・同時申込の件数によっては、変更登録の時期をご相談させていただく場合がございます。

#### 7 マンション管理組合様・マンション管理会社様

- マンション管理組合様で、ご自身でこちらのサービスをご利用でない場合は、マンション(不動産)管理会社様 にご相談ください。
- マンション(不動産)管理会社様におかれましては、同時申込の件数によっては、変更登録の時期をご相談させ ていただく場合がございます。

# 8 その他のご注意事項

- 2023年6月30日時点のご契約内容をもとにお送りしています。解約や既に後継サービスへ切替済等による行き 違いがございましたらご容赦ください。
- 7月以降新規にお申込のご契約がある場合は、お取引店にて複写式の申込書をお取り寄せください。 「りそなコンピュータ伝送サービス」「りそなパソコンサービス」をご契約中のお客さまで、2023年6月30日 時点で後継サービスの切替えがお済みでないお客さまには、別途ご案内をお送りしています。

● 複数□座で「アンサーSPC」のご契約があり、本ご案内が複数枚届いた場合、□座毎に変更申込が必要です。そ